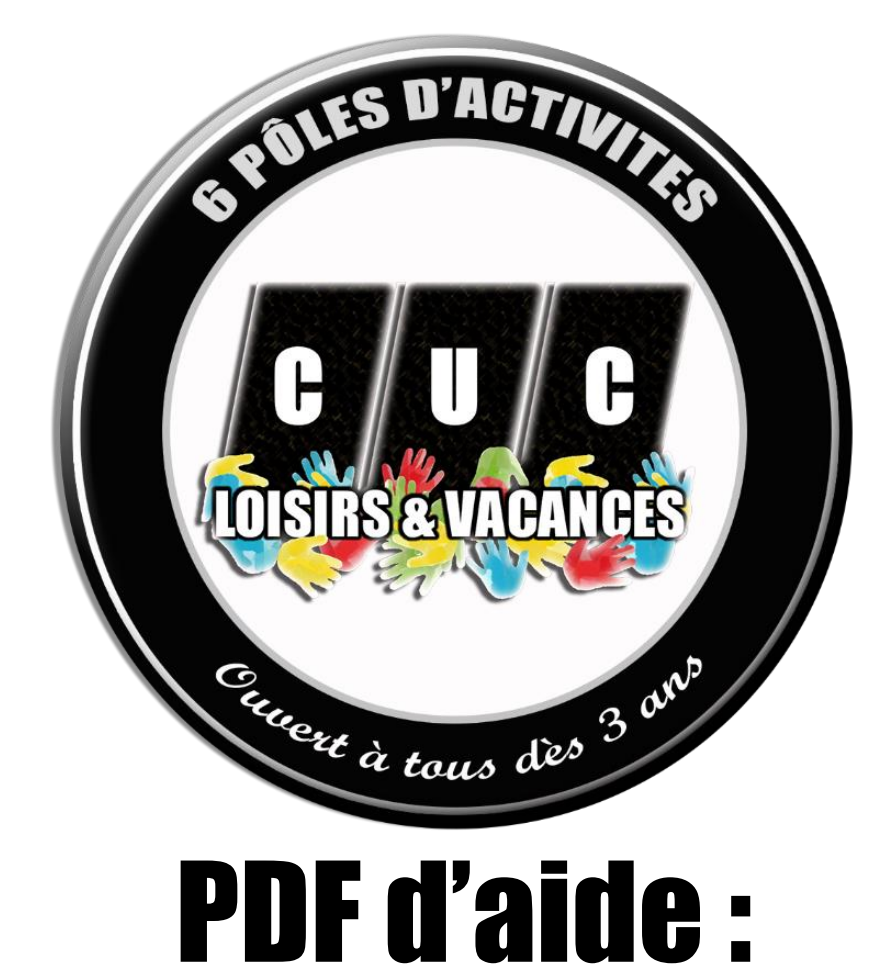

# Site internet + création espace famille + documents obligatoires

# Consulter notre site internet Pour avoir tous les renseignements pour choisir son activité

## Toutes les activités ne sont pas forcément sur la première page

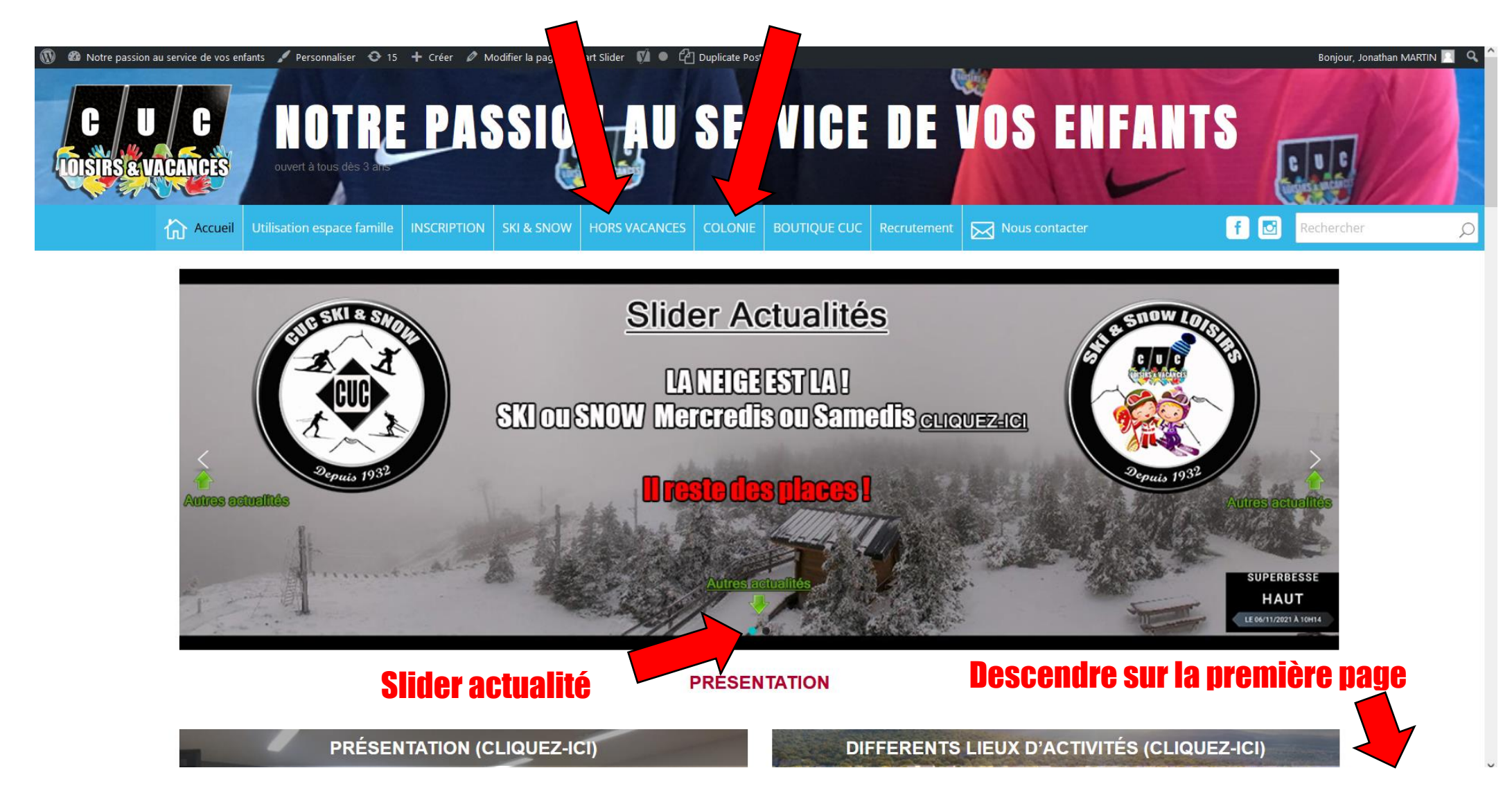

#### **PÔLE SPORTS LOISIRS**

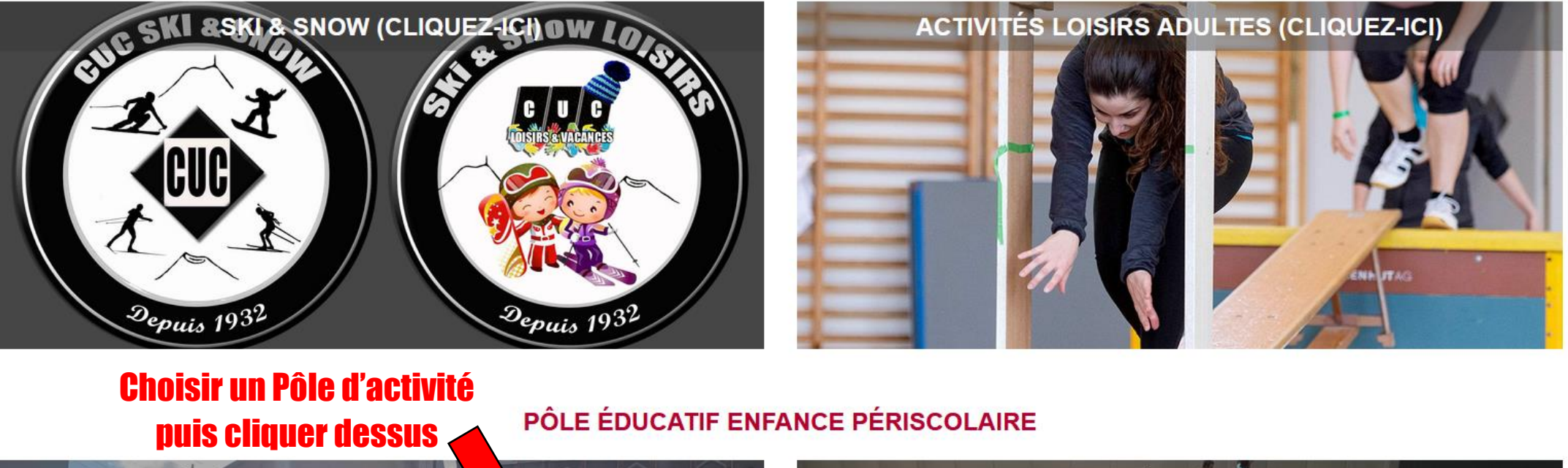

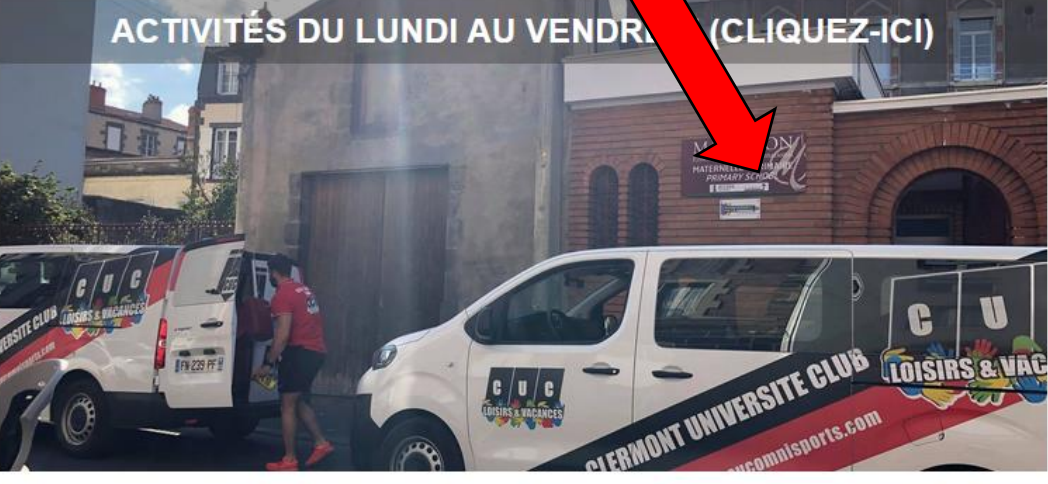

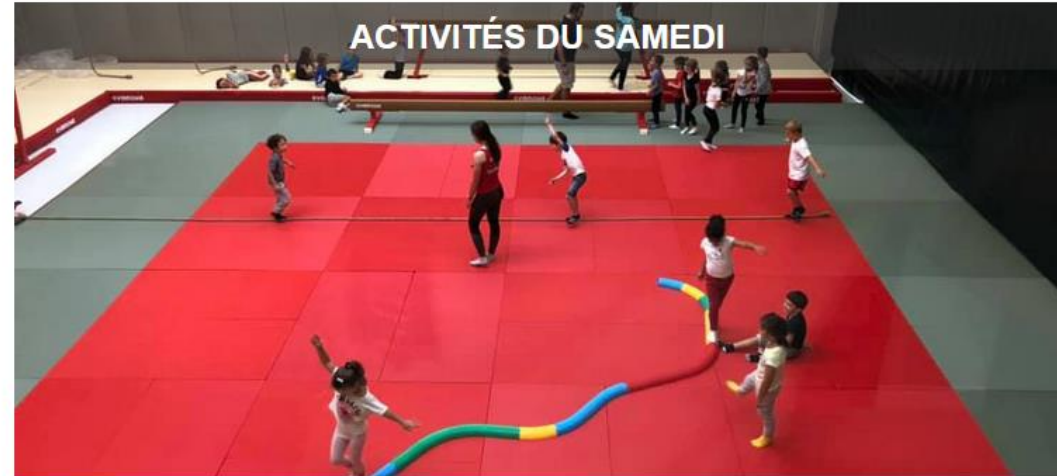

PÔLE ÉDUCATIF ENFANCE VACANCES SCOLAIRES

Bonjour, Jonathan MARTIN 🔲 🔍

🚯 🍪 Notre passion au service de vos enfants 🖌 Personnaliser 📀 7 🕂 Créer 🖉 Modifier la catégorie 🛛 Smart Slider 📢 鱼

Accueil » Stages créativités

#### Stages créativités

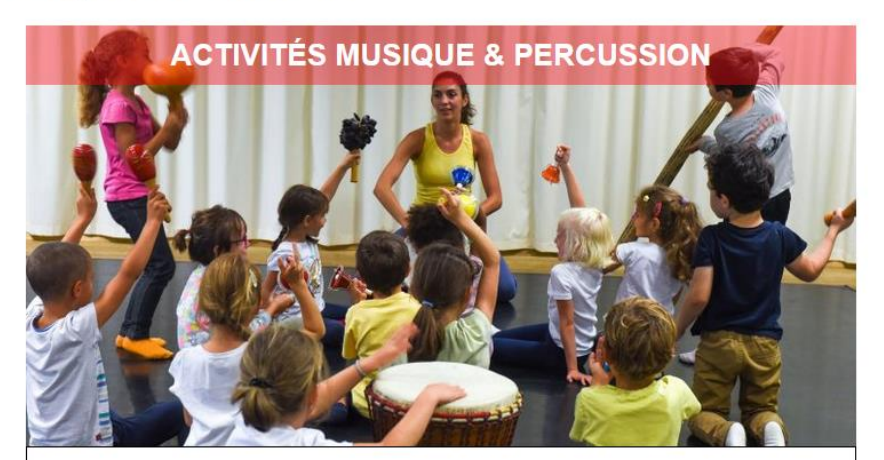

Maintien & adaptation COVID-19

DATES : été 2021 activités sur le stage spectacle mais aussi sur le multi-activités
LIEU: MARCOMBES-STADE UNIVERSITAIRE / "sans hébergement"
AGES : 6-10 ans
INSCRIPTION : forfait 5 jours à la semaine
activités MUSIQUE & Percussion

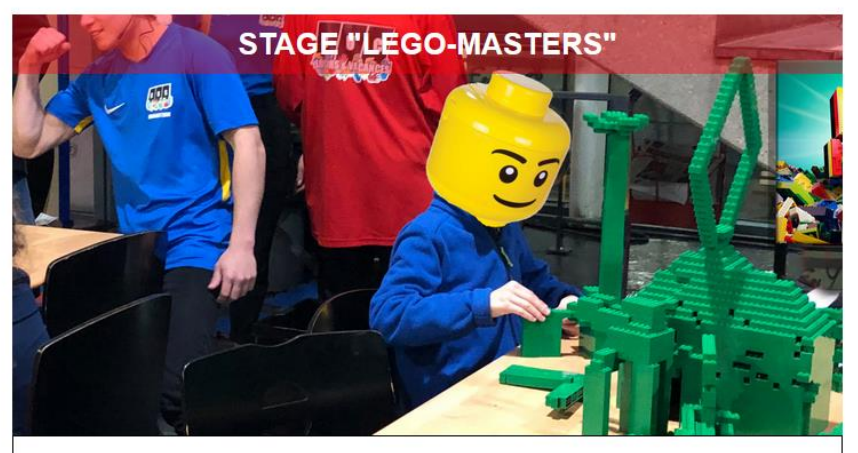

Maintien & adaptation COVID-19 A OUVERTURE INSCRIPTION: 27 avril 2021

DATES : 19 au 23 juillet / 26 au 30 juillet 2021 LIEU: MARCOMBES-STADE UNIVERSITAIRE / "sans hébergement" AGES : 7-13 ans INSCRIPTION : forfait 5 jours à la semaine

STAGE SPECTACLE & MUSIQUE

Accéder au descriptif de l'activité de votre choix en cliquant dessus

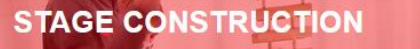

# STAGE « LEGO-MASTERS »

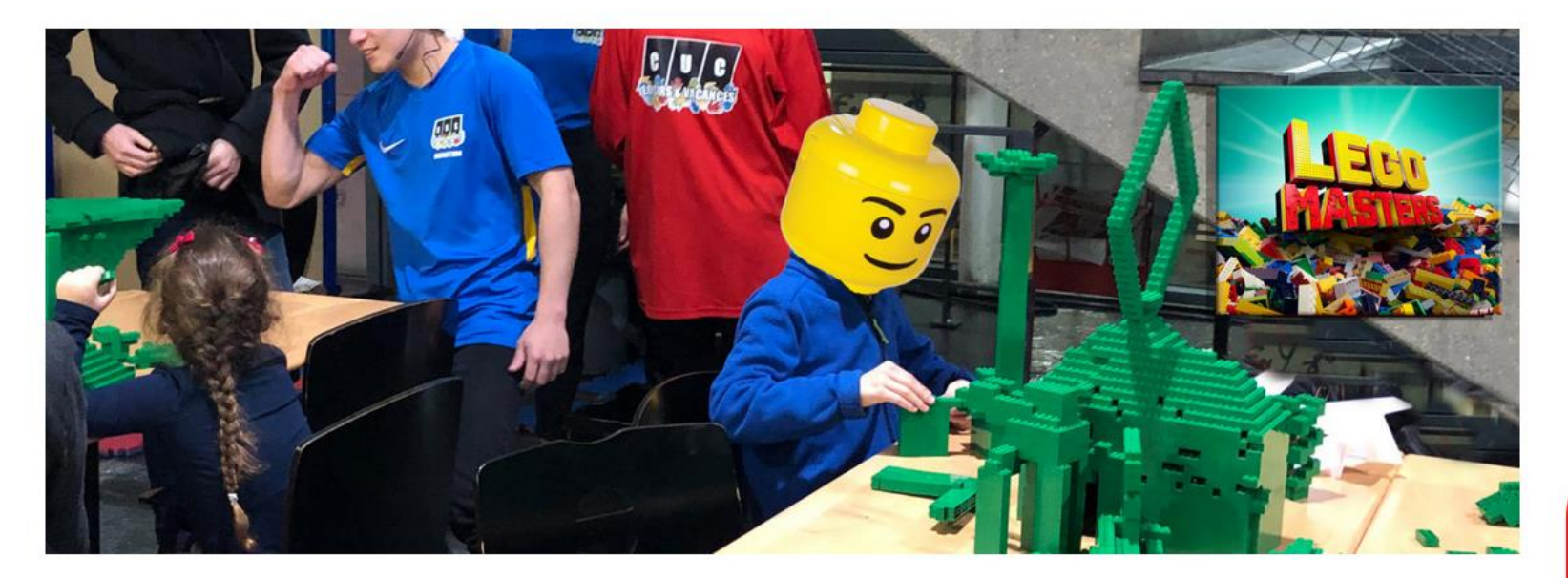

ACCUEIL EN FACE DU 41 RUE PONCILLON 63000 CLERMONT-FERRAND LIEU : MARCOMBES / STADE U

A la suite de l'épidémie du COVID-19 nous modifions l'organisation de ce stage, toutes les mesures d'hygiène et de sécurité sont d'ores et déjà étudiées et préparées pour garantir un mode de garde haut de gamme cet été, malgré le COVID-19

#### PLUS D'INFORMATIONS SUR LE PROTOCOLE AU 04 73 93 94 33

#### **OPTIONS REMBOURSEMENTS**

Selon l'évolution des directives de l'État :

CLIQUEZ-ICI pour créer votre compte/votre espace famille même si les inscriptions ne sont pas encore ouvertes ! JUNIORS & ADOS (7–13 ans) 19 AU 23 JUILLET 2021 26 AU 30 JUILLET 2021 OUVERTURE INSCRIPTIONS le 27 avril 2021

NOUVEAU au CUC vous pouvez déjà créer votre compte/famille CLIQUEZ ICI !

> INSCRIPTION EN LIGNE CLIQUEZ ICI !

CLIQUEZ-ICI pour accéder à votre espace famille

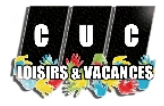

### **CUC Loisirs & Vacances**

Bienvenue dans votre Espace Famille

#### Accéder à mon espace

| IV |  | E |  |
|----|--|---|--|

Votre mot de pa

#### Rester connecté

#### Mot de passe oublié ?

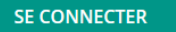

Pas encore de compte ? Créer un compte

Accès aux documents

27/10/2020 PREMIERE CONNEXION

MERCI DE VOUS RENDRE DANS le MENU puis DOCUMENTATIONS STRUCTURE

L'inscription a une activité est en plusieurs étapes ! Besoin d'aide 04 73 93 94 33

Inscriptions VACANCES SCOLAIRES = Paiement en ligne Autres inscriptions = prise d'informations puis paiement dans un troisième temps

Cliquer ici pour créer votre compte

Actualités

.

Penser à télécharger le nouveau règlement intérieur, l'imprimer puis le scanner

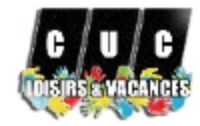

## **CUC Loisirs & Vacances**

Bienvenue dans la création de votre Espace Famille

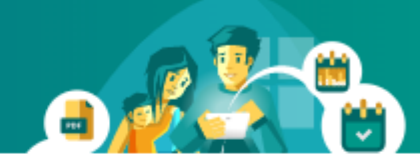

## Etape 1 : Création de la famille

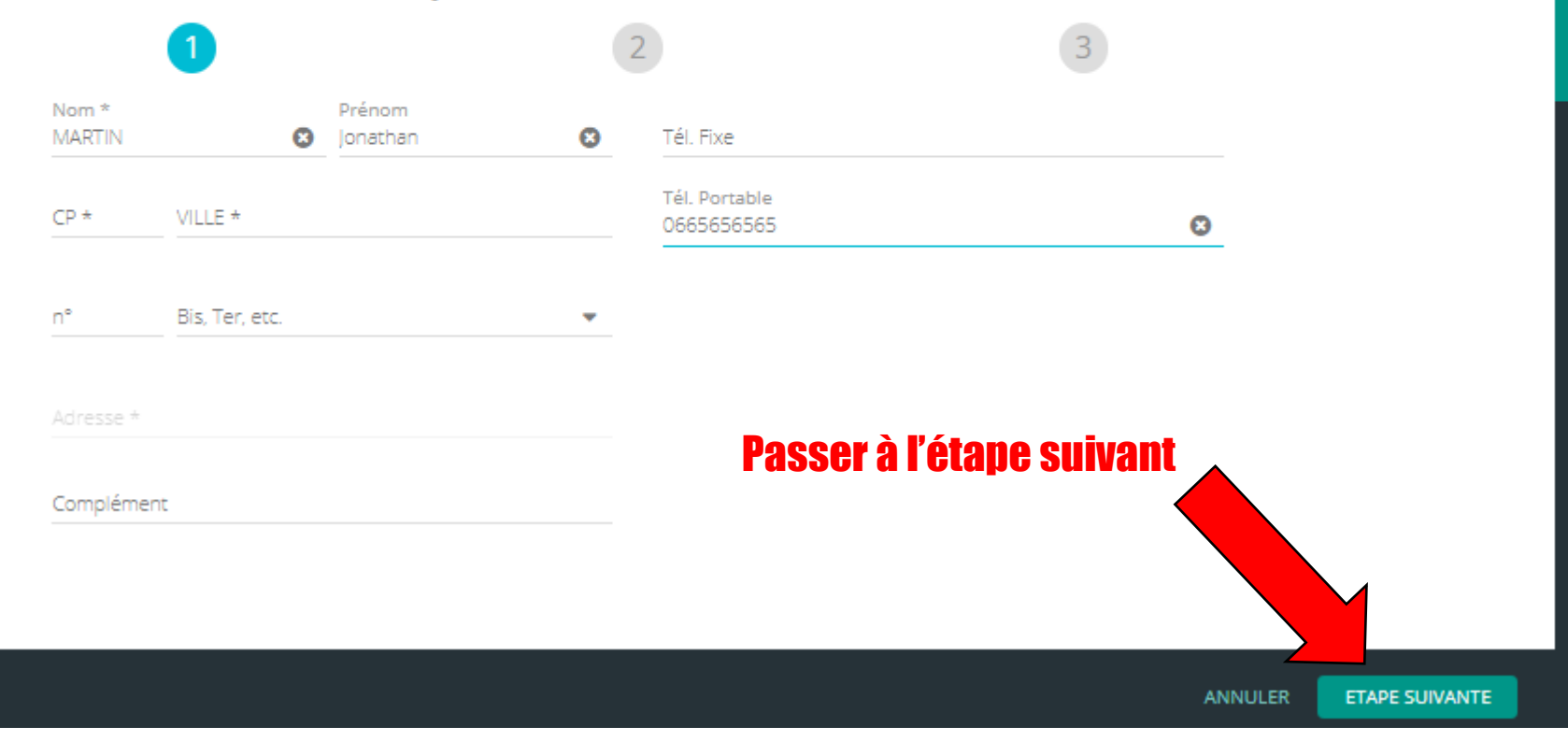

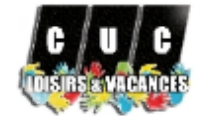

# **CUC Loisirs & Vacances**

Bienvenue dans la création de votre Espace Famille

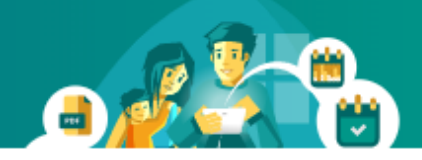

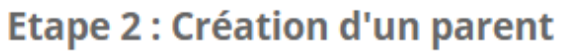

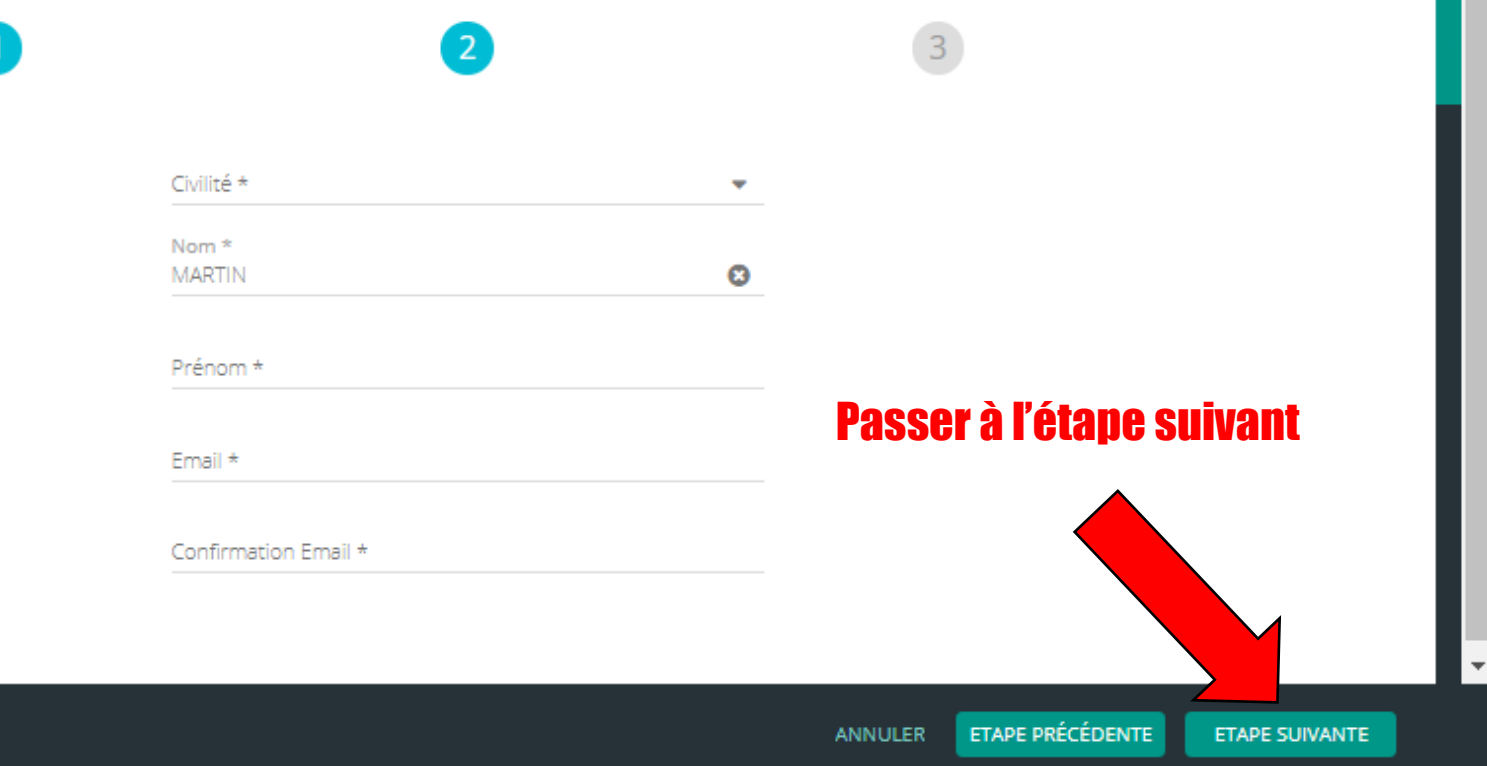

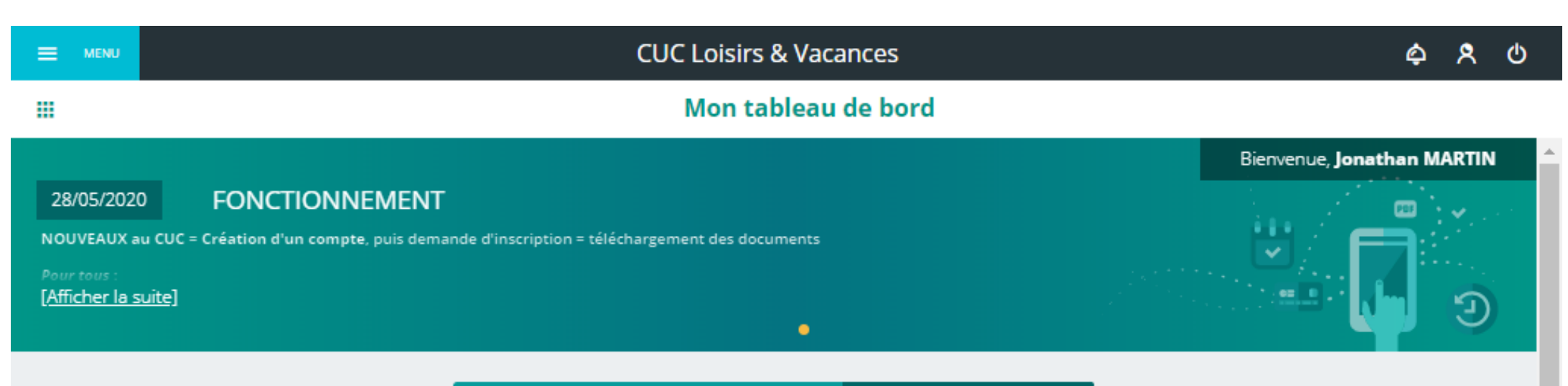

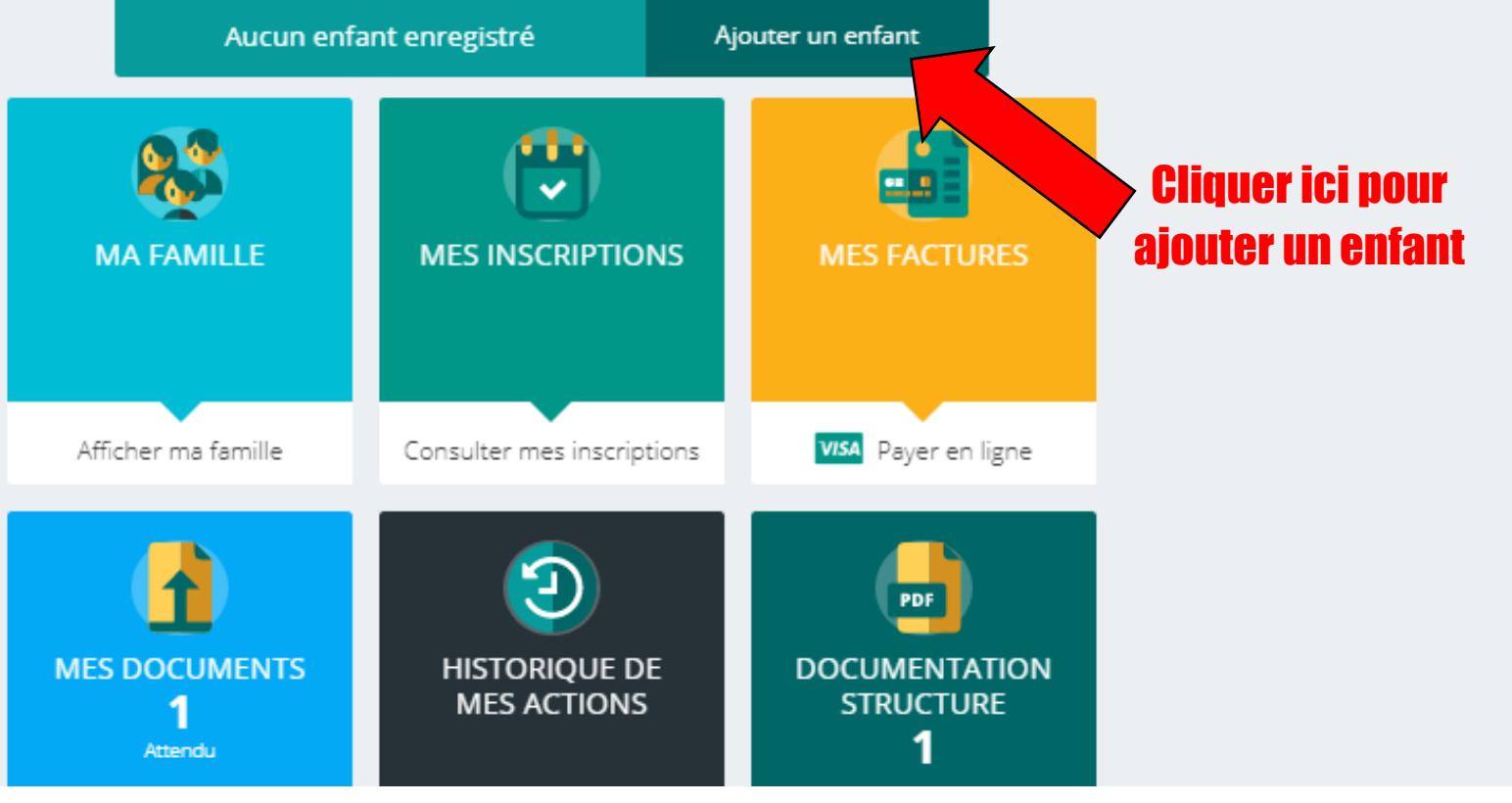

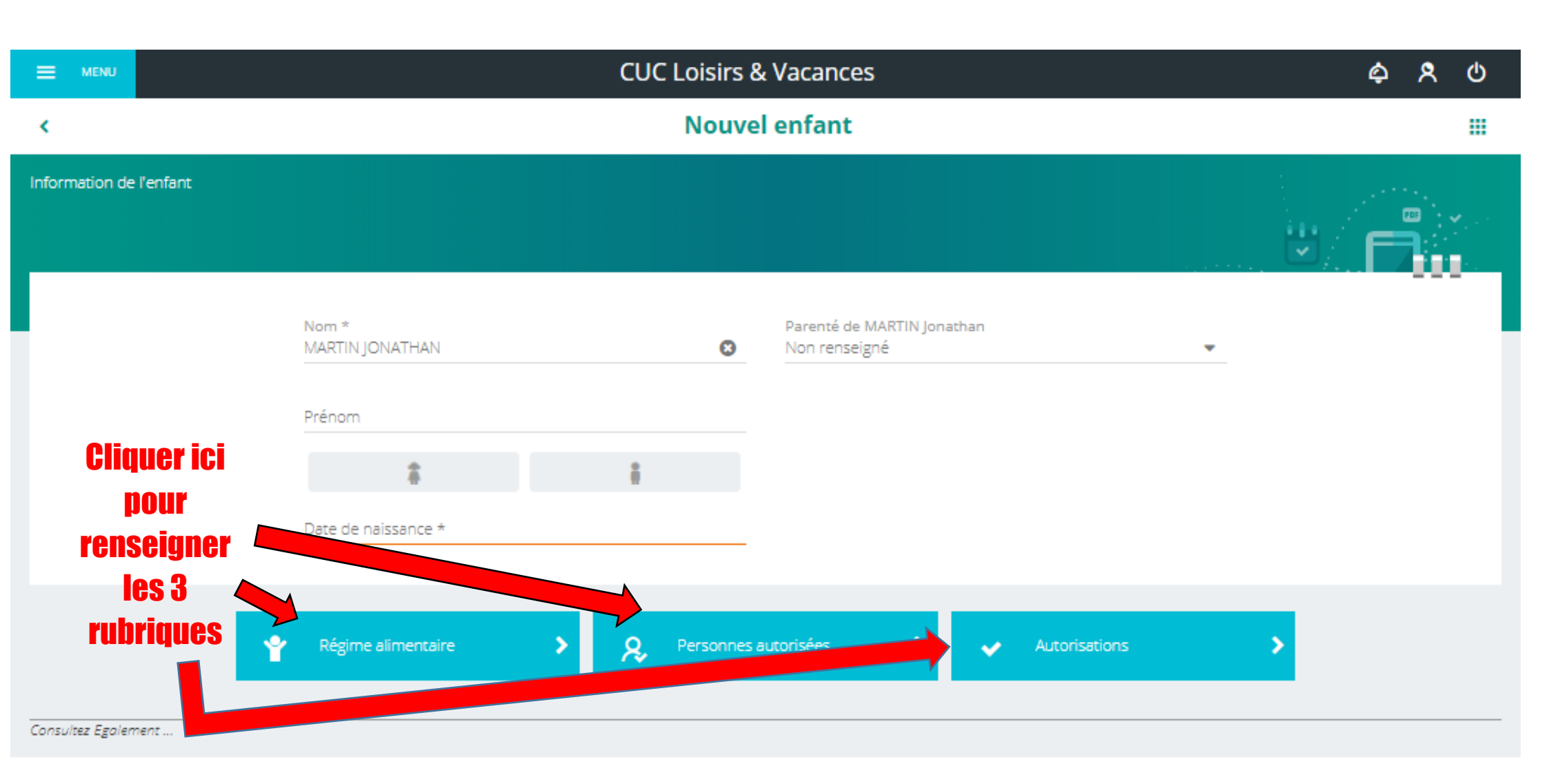

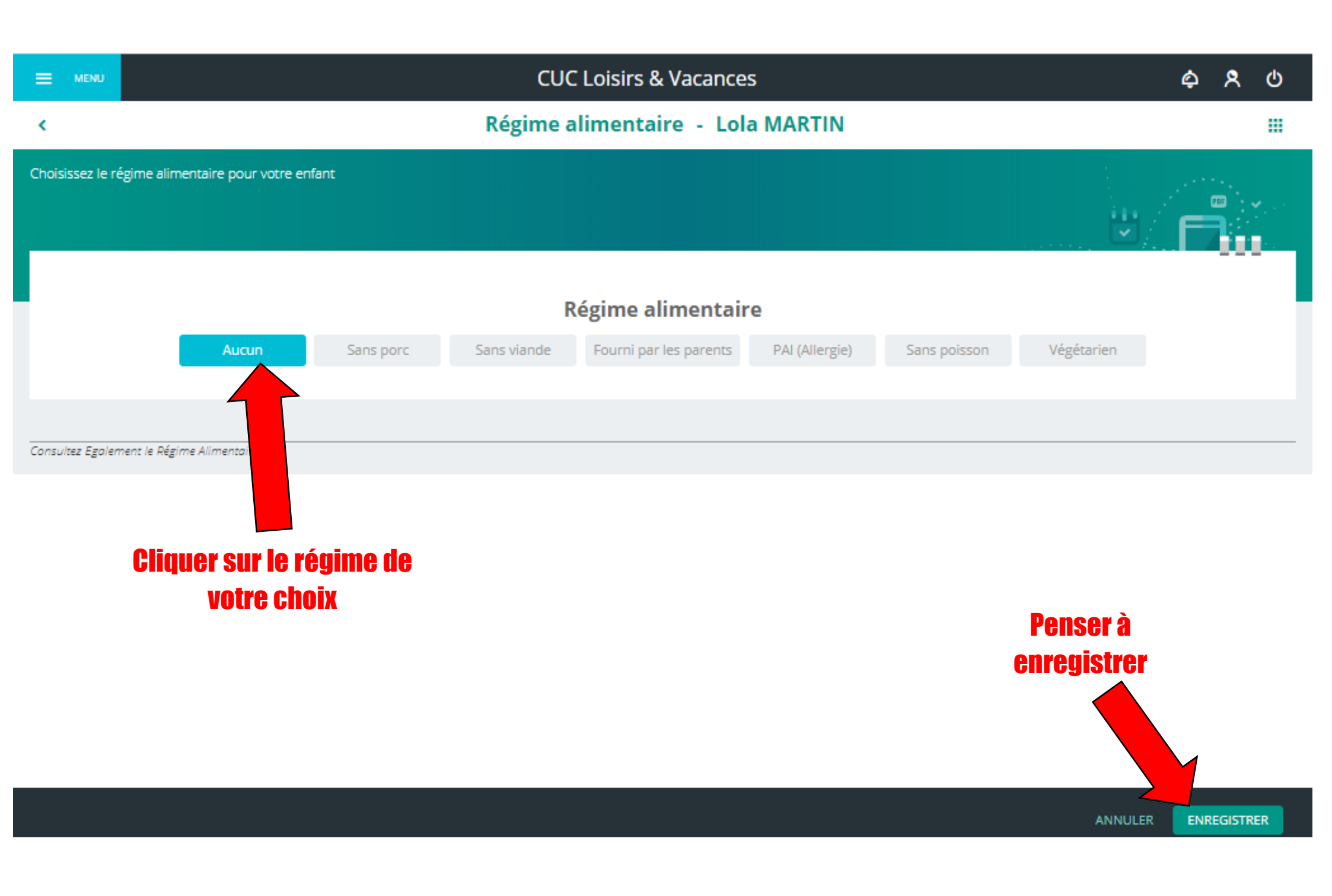

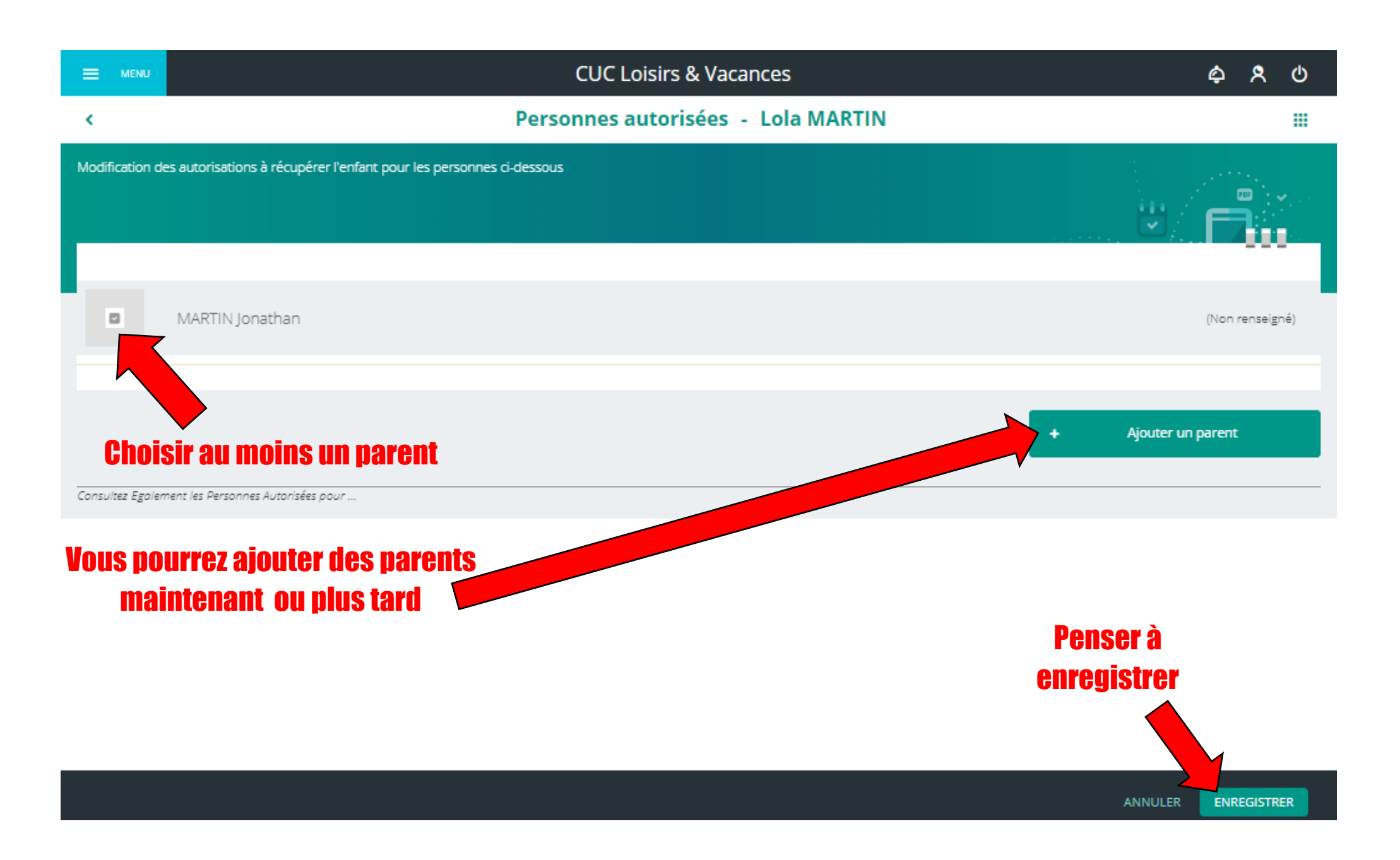

|                                                  | CUC Loisirs & Vacances                                                                                                    | ¢           | 8 | ወ          |
|--------------------------------------------------|----------------------------------------------------------------------------------------------------|-------------|---|------------|
| <                                                | Autorisations - Lola MARTIN                                                                                                    |             |   |            |
| Liste des auto                                   | risations                                                                                                    | )/ <b>F</b> | 7 | ¥ast<br>∎t |
| Hospit<br>L'équipe de<br>Partir S<br>L'enfant MA | alisation<br>direction est autorisée à prendre les mesures d'urgence en cas d'accident impliquant Lola (Hospitalisation, SAMU, Pompier).MARTIN<br>ui Non<br>RTIN Lola est autorisé à quitter seul activité<br>ui Non |             |   |            |
| Consultez Egale                                  | ment les Autorisations pour                                                                                                    |             |   |            |

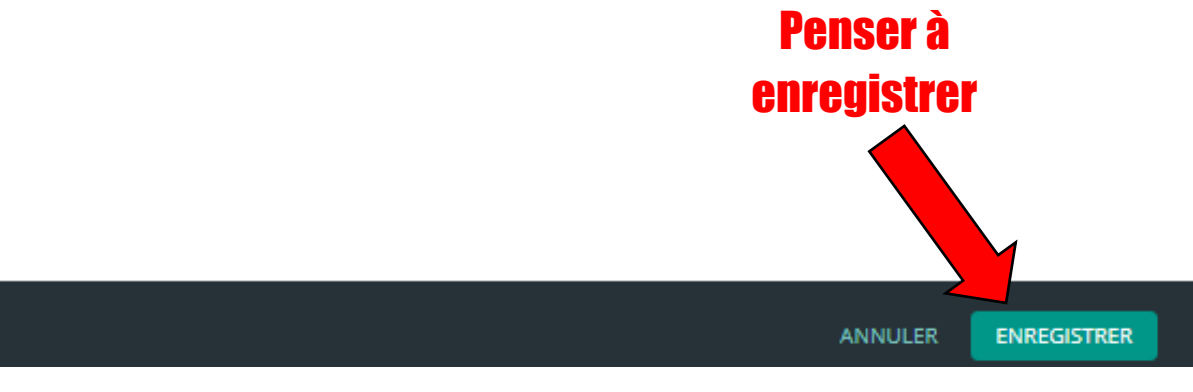

| menu menu           | CUC Loisirs & Vacances |                   |                                                                                                    |                                                                 |  |  |
|---------------------|------------------------|-------------------|----------------------------------------------------------------------------------------------------|-----------------------------------------------------------------|--|--|
| <                   | Lola MARTIN            |                   |                                                                                                    |                                                                 |  |  |
|                     |                        |                   |                                                                                                    |                                                                 |  |  |
|                     |                        | (4 ans et 7 mois) | Parenté de MARTIN Jonathan<br>Non renseigné<br>Non renseigné<br>Père<br>Mère<br>Conjoint<br>Beau père | <ul> <li>Si vous oubliez de remplir un renseignement</li> </ul> |  |  |
| Consultez Egalement |                        |                   | Belle mère<br>Grand Frère<br>Grande Soeur                                                             | le logiciel vous<br>Je rappel                                   |  |  |

# **Avant de réserver** une activité penser à télécharger les documents obligatoires dans sur votre espace famille

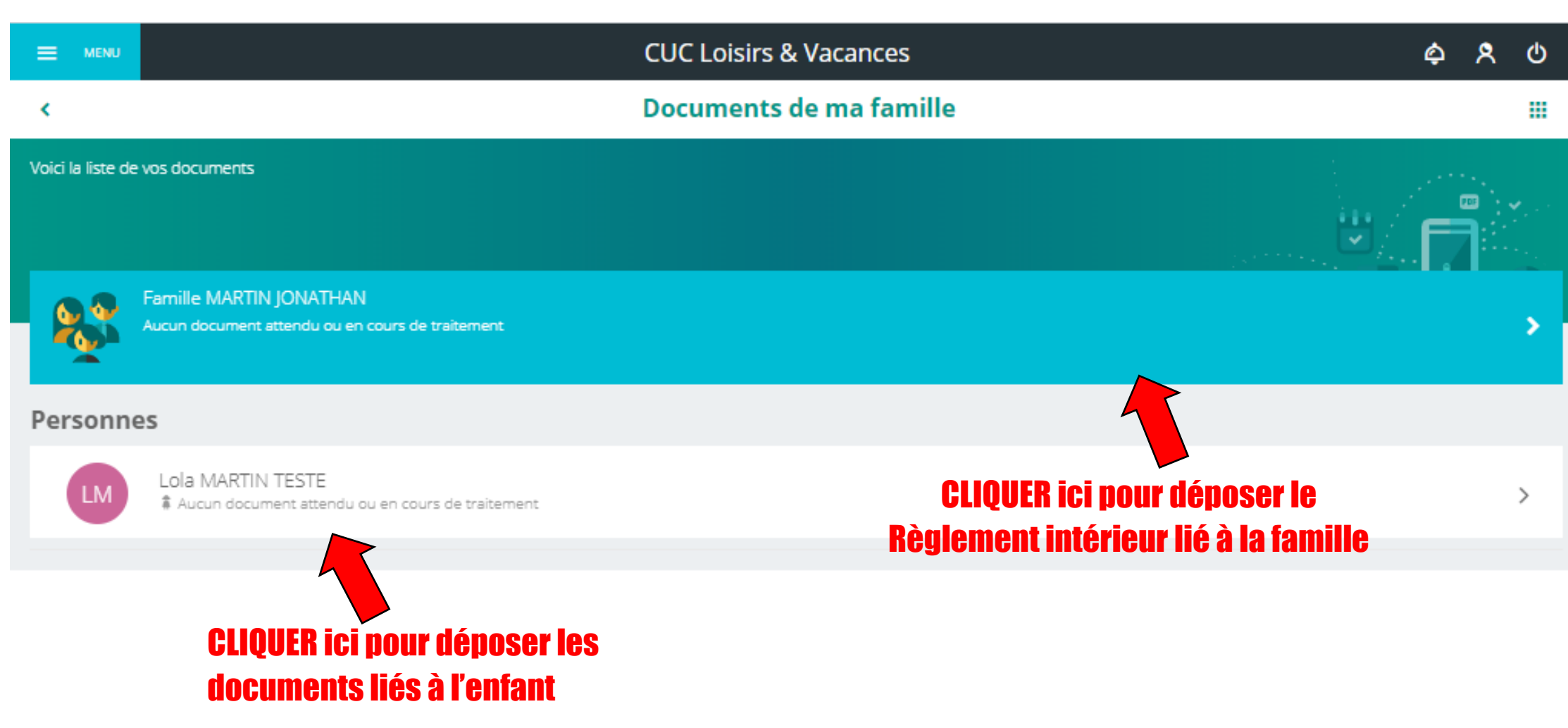

- Pages des vaccins

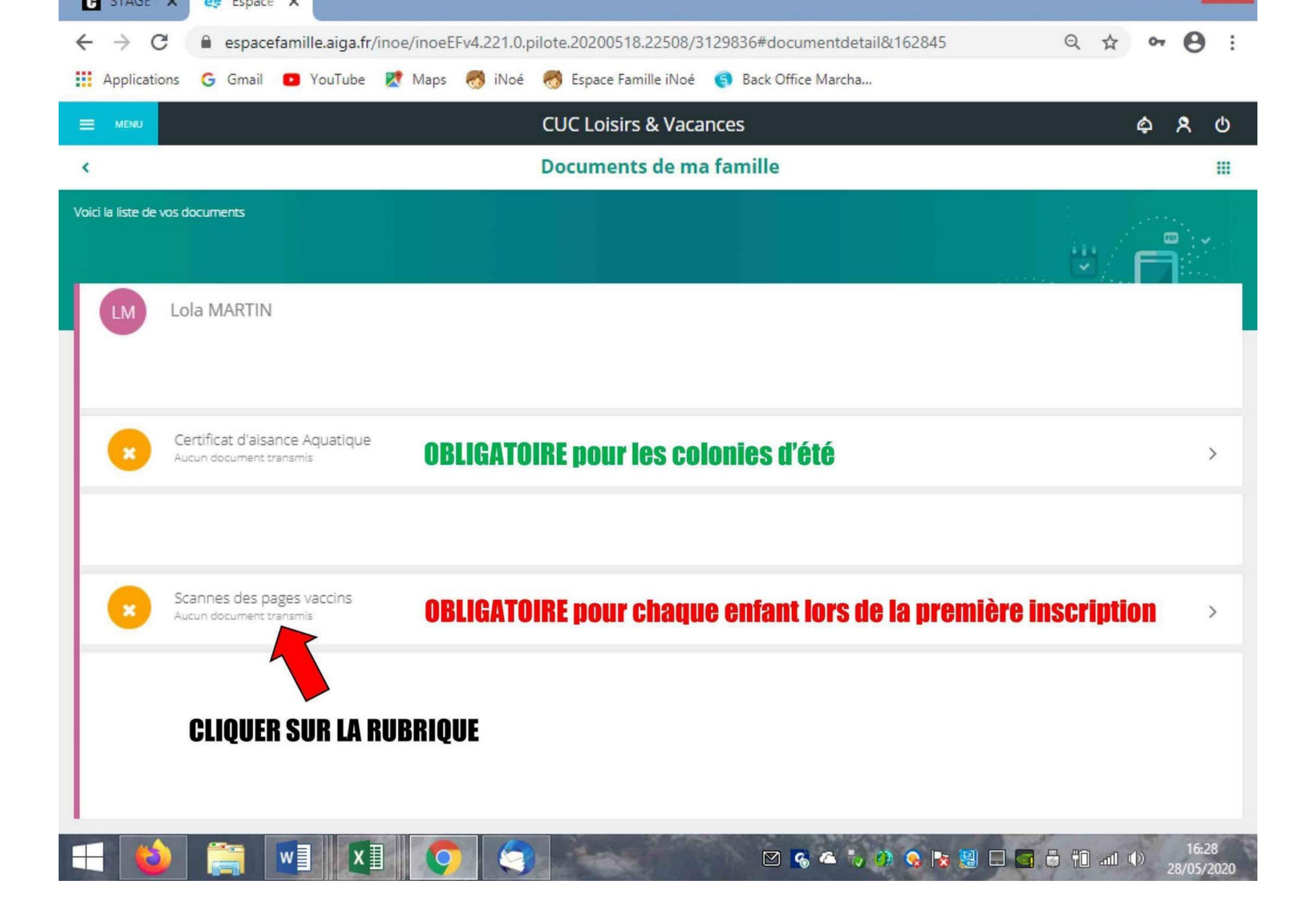

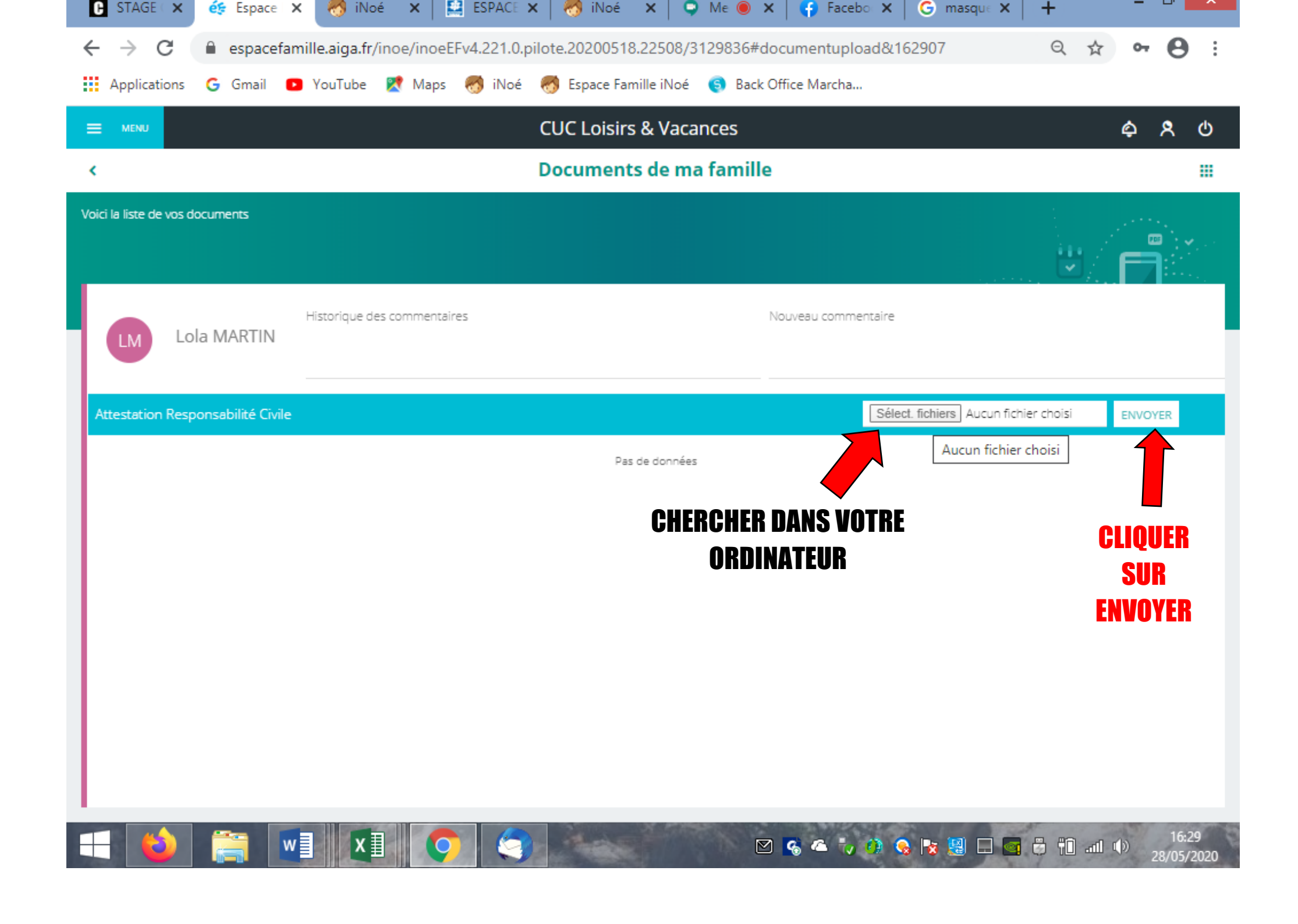

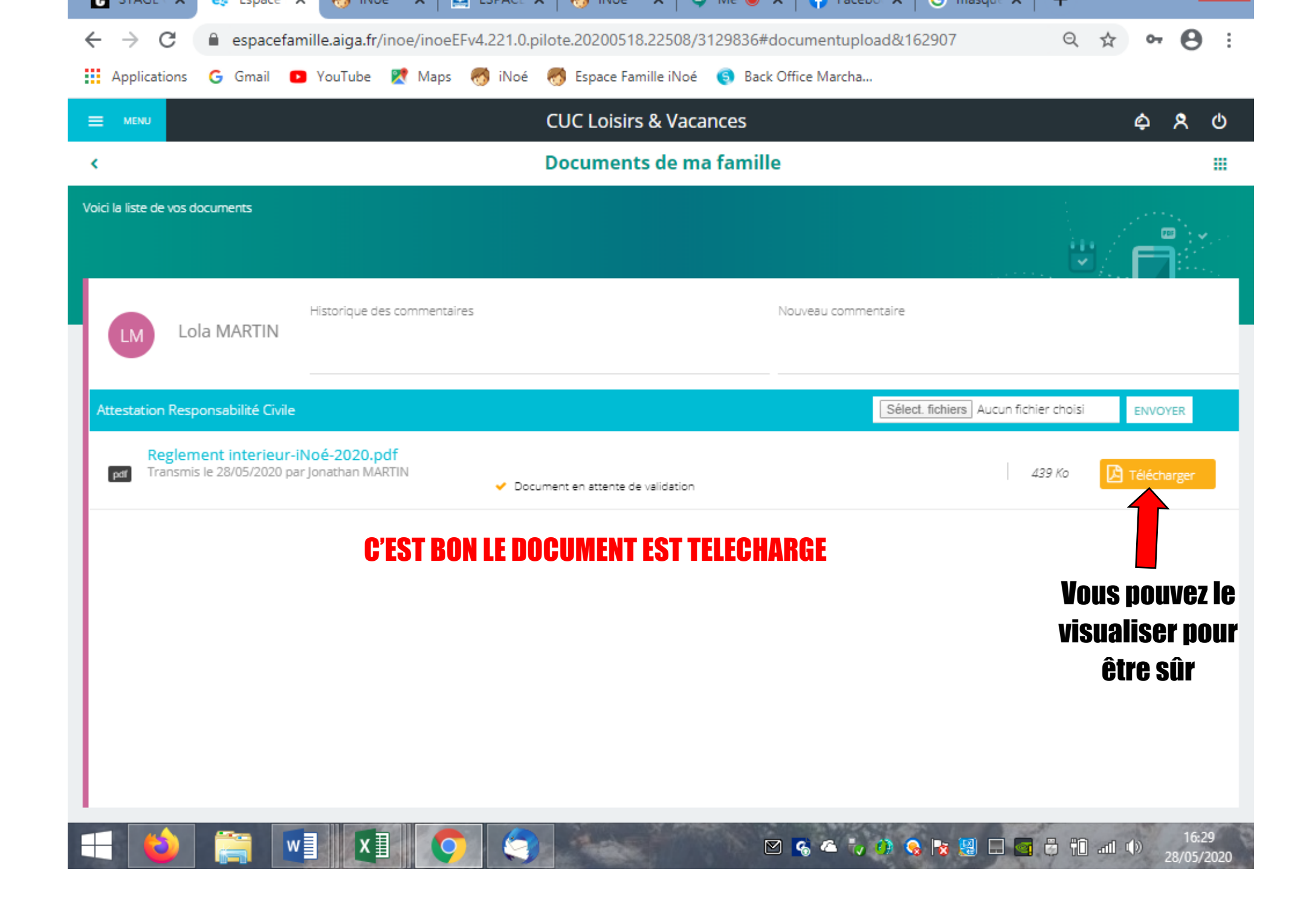

Vous devez maintenant patienter, nous devons vérifier vos documents obligatoires + entrer sur le site de la CAF (lien direct) pour connaitre votre QF « en cours » + paramétrer votre compte famille.

# Lorsque tout est bon vous recevez un mail vous stipulant la « Validation des documents obligatoires, vous pouvez maintenant réserver une activité »

# **ATTENTION :** Réservation des vacances scolaires = paiement par carte bancaire directement sur votre espace !

# S'il n'y a pas de paiement, il n'y a pas d'inscription !

L'inscription est validée avec le paiement par CB, si vous souhaitez une facilité de paiement nous ne pouvons pas vous garantir la place.